教師1網通 i-touch 課程點名功能 承辦人:鄭竹凱先生(分機 2035)

1.請授課教師每學期至少點名2次,教師可增加次數。

2.點名系統路徑:教師一網通→教學→教學網站→授課清單查詢→課程點名。

3.課程點名系統操作手冊下載路徑:中原首頁→行政單位→教務處→課務與註冊組→表單下載
 →課綱/課程點名。中原大學課程點名操作說明手冊下載

中原 i-learning 學習平台點名功能 承辦人:劉茂全先生(分機 2043)

本校除了教師一網通之 i-touch 點名系統外, i-learning 學習平台亦提供課程點名系統,當教師登入 i-learning 平台課程後,可視教學需要,隨時新增點名紀錄。點名結果可匯出符合 i-touch 系統格式,以作為後續匯入 i-touch 點名系統使用。<u>i-learning 學習平台點名功能操作</u>說明下載

Zuvio 點名 APP 功能 承辦人:鄭竹凱先生(分機 2035)

1.IOS 系統、Android 系統手機或平板均可使用。

2.學生端:手機至「google play 商店」或「APP store」,下載「Zuvio 校園」APP。

3.教師端:登入「Zuvio」系統,輸入 itouch 帳號、 密碼。

《註:教師、學生登入前,itouch 帳號之人事代碼前都要加 cycu,例如: cycu13333 》 3.詳細操作流程請見手冊:Zuvio 點名 APP 操作說明。

中原大學簽到 APP 功能 承辦人:鄭竹凱先生(分機 2035)

1.由資訊處開發,限 Android 系統手機或平板使用。
2.至「Google play」商店,下載「中原大學簽到 APP」。
3.打開手機「中原大學簽到 APP」,點選「加號」新增簽到項目。
4.詳細操作流程請見手冊:中原大學簽到 APP 操作說明。